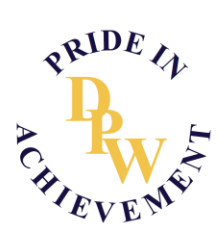

## Making a Booking for a Parent-Teacher Conference on Compass

 Open Compass on your phone or computer. Find the Parent Student Teacher Conference announcement and select Click here for booking.

| Deer Park West Primary School                 | Order your MSP school photos<br>Minimum You can now order your MSP school photo packs through your Compass<br>portal.<br>photography Click here to place your order today! |  |  |  |  |
|-----------------------------------------------|----------------------------------------------------------------------------------------------------|--|--|--|--|
|                                               | Parent Student Teacher Conference<br>2022 Term 1 Meet the Teacher Phone Conferences<br>Click here for booking                                                              |  |  |  |  |
| 2 Profile (Attendance, Schedule, Reports)     |                                                                                                    |  |  |  |  |
| + Add Attendance Note (Approved Absence/Late) | My News                                                                                                    |  |  |  |  |
| View Academic Reports                         |                                                                                                    |  |  |  |  |
| Order Photos                                  |                                                                                                    |  |  |  |  |
| Book Parent Student Teacher Conference        |                                                                                                    |  |  |  |  |

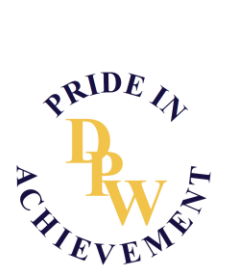

- 2. In the top right corner, you'll be able to switch between your children to make bookings for each of their classroom teachers.
- 3. Below you'll see the time slots where you can choose what time you'd like the teacher to call you.
- 4. On the right you'll be able to choose which teacher/s you would like to speak to. These need to made as separate booking and will take place as separate phone calls.

| 2022 Term 1 Meet the   | Teacher Phone Co | 🖂 Email My Bookings | 🛃 Print Preview | () Information/Help | Child's NAME                      | ~ |
|------------------------|------------------|---------------------|-----------------|---------------------|-----------------------------------|---|
| Tuesday, February 22   |                  |                     |                 | <u>^</u>            | Trachers                          |   |
| 03:30<br>PM            | 03:40<br>PM      | 03:50<br>PM         |                 |                     | NORTH<br>Arts                     | 1 |
| 04:00<br>PM            | 04:10<br>Pt      | 04:20<br>PM         |                 |                     | view Welcome                      |   |
| 04:30<br>PM            | 04:40<br>PM      | 04:50<br>PM         |                 |                     | Catherine ADEY<br>Performing Arts | 2 |
| 05:00<br>PM            | 05:10<br>PM      | 05:20<br>PM         |                 |                     | Interview Welcome                 |   |
| 05:30<br>PM            | 05:40<br>PM      | 05:50<br>PM         |                 |                     | Simon WOODS<br>PE                 | 1 |
| 06:00<br>PM            | 06:10<br>PM      | 06:20<br>PM         |                 |                     | Interview Wolcome Courtney BOURKE |   |
| 06:30<br>PM            | 06:40<br>PM      | 06:50<br>PM         |                 |                     | Inquiry<br>Interview Welcome      |   |
| Wednesday, February 23 |                  |                     |                 |                     | Yueying Sheng<br>Chinese          | I |